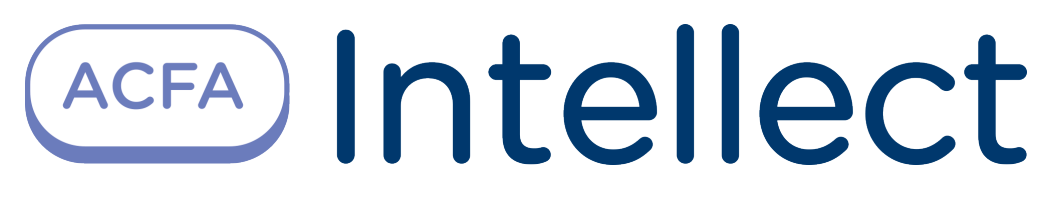

# Cerberus PRO Integration Module Settings Guide

Last update 09/04/2021

# Table of contents

| 1                                                  | Introduction into Cerberus PRO Settings Guide                                                                                                    | .3                       |
|----------------------------------------------------|----------------------------------------------------------------------------------------------------|--------------------------|
| 1.1                                                | Purpose of the document                                                                                                    | .3                       |
| 1.2                                                | General information about Cerberus PRO integration module                                                                                                    | .3                       |
| 2                                                  | Supported hardware and licensing of Cerberus PRO integration module                                                                                                    | .4                       |
| 3                                                  | Configuration of the Cerberus PRO integration module                                                                                                    | .5                       |
| 3.1                                                | Configuring the BACnet server Cerberus PRO                                                                                                    | .5                       |
| 3.2                                                | Connecting the Cerberus PRO panel                                                                                                    | .5                       |
| 3.3                                                | Configuring child objects of the Cerberus PRO Panel                                                                                                    | 6                        |
|                                                    |                                                                                                    |                          |
| 4                                                  | Working with the Cerberus PRO integration module                                                                                                    | .7                       |
| <b>4</b><br>4.1                                    | Working with the Cerberus PRO integration module<br>General information about working with the Cerberus PRO module                                                                                                    | .7<br>.7                 |
| <b>4</b><br>4.1<br>4.2                             | Working with the Cerberus PRO integration module<br>General information about working with the Cerberus PRO module<br>Managing the BACnet server Cerberus PRO                                                                                                    | .7<br>.7<br>.7           |
| <b>4</b><br>4.1<br>4.2<br>4.3                      | Working with the Cerberus PRO integration module<br>General information about working with the Cerberus PRO module<br>Managing the BACnet server Cerberus PRO<br>Managing the Cerberus PRO panel                                                                                                    | <b>.7</b><br>7<br>7      |
| <b>4</b><br>4.1<br>4.2<br>4.3<br>4.4               | Working with the Cerberus PRO integration module<br>General information about working with the Cerberus PRO module<br>Managing the BACnet server Cerberus PRO<br>Managing the Cerberus PRO panel<br>Managing the Cerberus PRO area                                                                        | <b>.7</b><br>7<br>7<br>7 |
| <b>4</b><br>4.1<br>4.2<br>4.3<br>4.4<br>4.5        | Working with the Cerberus PRO integration module<br>General information about working with the Cerberus PRO module<br>Managing the BACnet server Cerberus PRO<br>Managing the Cerberus PRO panel<br>Managing the Cerberus PRO area<br>Managing the Cerberus PRO section                                   | .7<br>7<br>7<br>10       |
| <b>4</b><br>4.1<br>4.2<br>4.3<br>4.4<br>4.5<br>4.6 | Working with the Cerberus PRO integration module<br>General information about working with the Cerberus PRO module<br>Managing the BACnet server Cerberus PRO<br>Managing the Cerberus PRO panel<br>Managing the Cerberus PRO area<br>Managing the Cerberus PRO section<br>Managing the Cerberus PRO zone | .7<br>7<br>7<br>10<br>10 |

# 1 Introduction into Cerberus PRO Settings Guide

#### On the page:

- Purpose of the document
- General information about Cerberus PRO integration module

### 1.1 Purpose of the document

*Cerberus PRO Settings Guide* is a reference and information guide meant for *Cerberus PRO* configuration specialists. This module is a part of the fire and security alarm subsystem implemented with the *ACFA Intellect software package*.

The guide provides the following:

- 1. General information about Cerberus PRO integration module;
- 2. Configuring *Cerberus PRO* integration module;
- 3. Operation of Cerberus PRO integration module.

### 1.2 General information about Cerberus PRO integration module

*Cerberus PRO* integration module is the FSA component carried out on the base of *ACFA Intellect*. It is meant for controlling and managing the *Cerberus PRO* devices. *Cerberus PRO* FSA hardware configuring in ACFA intellect is impossible.

Before operating the *Cerberus PRO* integration module one needs to set the hardware on the guarded object and perform the initial configuration of *Cerberus PRO* FSA devices.

#### Note

For more information about *Cerberus PRO* FSA, please refer to the official documentation for this system (manufactured by Siemens Cerberus).

# 2 Supported hardware and licensing of Cerberus PRO integration module

| Manufacturer        | Siemens Cerberus<br>Website: http://www.siemens-cerberus.ru/                                 |
|---------------------|----------------------------------------------------------------------------------------------|
| Integration type    | BACnet protocol                                                                              |
| Hardware connection | Ethernet to control panel or SAFEDLINK subnet, requires at least S3 license in control panel |

#### Supported hardware

| Hard<br>ware                  | Function             | Features                                                                                                    |
|-------------------------------|----------------------|----------------------------------------------------------------------------------------------------|
| Cerber<br>us<br>PRO<br>panels | Fire alarm<br>panels | For details on the features of the <i>Cerberus PRO</i> panels, see the official reference documentation for the system. |

Module licensing

Per 1 panel.

# 3 Configuration of the Cerberus PRO integration module

# 3.1 Configuring the BACnet server Cerberus PRO

Configuring the BACnet server *Cerberus PRO* follows:

Create the CerberusPRO object on the basis of the Computer object on the Hardware tab of the System Settings dialog box.

| CerberusPro 1 Computer Disable LUCALHOST Region                                                                                                    | Module version: 1.0.0.6         |
|----------------------------------------------------------------------------------------------------|---------------------------------|
| BACnet listener settings:<br>Local IP address: 0 . 0 .<br>Local UDP port: 47808 *<br>BACnet device ID: 100 *<br>Refresh subscribshon of panels [s]<br>Refresh subscribshon of childs [min]: | 0 0 1<br>2<br>3<br>5 ♠ 4<br>★ 5 |

- 2. In the Local IP address field (1) specify the local IP address of the BACnet server.
- 3. In the Local UDP port field (2) specify the UDP port of the BACnet server.
- 4. In the **BACnet device ID** field (3) specify an arbitrary unique identifier of the BACnet server.
- 5. In the **Refresh subscription of panels (s) field (4)** specify in seconds the timeout for updating the panel subscription.
- 6. In the **Refresh subscription of childs (min)** field (**5**) specify the timeout in minutes for updating the subscription of child objects.
- 7. Click the **Apply** button (6) to save settings.

### 3.2 Connecting the Cerberus PRO panel

The Cerberus PRO panel connection is configured as follows:

1. Create the **CerberusPRO Panel** object on the basis of the **Computer** object on the **Hardware** tab of the **System Settings** dialog box.

| Architecture Hardware | Interfaces | Users | Programming |                                                                                                    | Mode: Demo 🔡 🗮 |
|-----------------------|------------|-------|-------------|----------------------------------------------------------------------------------------------------|----------------|
|                       |            |       |             | 1.1 CerberusPro Panel 1 DeberusPro Disable CerberusPro 1 Region                                                                                                    | 8              |
|                       |            |       |             | BACnet settings of panel         Panel IP address:       0 . 0 . 0 . 0 1         UDP port:       47808 2         BACnet device ID:       100 2 3         Timeout [ms]:       1000 2 4         Retries:       5 2 5 |                |
|                       |            |       |             | Read configuration settings<br>Read configuration from panel 6<br>Do not update names 7<br>Apply Undo                                                                                                    |                |

- 2. In the Panel IP address field (1) specify the IP address of the Cerberus PRO panel.
- 3. In the UDP port field (2) specify the UDP port of the Cerberus PRO panel.
- 4. In the **BACnet device ID** field (3) specify the BACnet server identifier (see Configuring the BACnet server Cerberus PRO).
- 5. In the **Timeout (ms)** field (4) specify in milliseconds the timeout for reading the parameters of the Cerberus PRO panel.
- 6. In the **Retries** field (**5**) specify the number of connection retries.
- 7. To read the configuration from the *Cerberus PRO* panel, click on the **Read configuration from panel** button (6). As a result, child objects corresponding to the panel configuration will be created.

#### Note

Set the **Do not update names** checkbox (**7**) to prevent overwritten object names when re-reading the configuration from the panel.

If the connection is successful, information about the connected panel will be displayed in the **Object name** and **Description** fields (8).

8. Click the Apply button (9) to save settings.

### 3.3 Configuring child objects of the Cerberus PRO Panel

After reading the configuration from the *Cerberus PRO* panel, child objects corresponding to the panel configuration will be created (CM. Connecting the Cerberus PRO panel).

On the settings panel of each child object, information about this object will be displayed in the **Object name** and **Description** fields (**1**).

For the *Cerberus PRO* sensor (**CerberusPro Sensor** object), in the **Icon** drop-down list (**2**), you can select a set of icons that will be used to display its states on the map.

To monitor the state of a child object, on the settings panel of each child object, select the **Monitoring** checkbox (**3**).

Click the **Apply** button (**4**) to save settings.

| Architecture Hardware Interfaces                                                                                                    | Users Programm | 1                                                                                                    | 🚯 Mode: Demo |
|----------------------------------------------------------------------------------------------------|----------------|----------------------------------------------------------------------------------------------------|--------------|
| LOCALHOST     CerberusPro1     CerberusPro Panel 1     CerberusPro Area 1     CerberusPro Section 1     CerberusPro Zone 1     CerberusPro Sensor 1 |                | 1       CerberusPro Sensor 1         CerberusPro Zone       Disable         CerberusPro Zone 1          Region       Icon:         Icon:       3 Monitoring | 1            |
|                                                                                                    |                | Apply <u>U</u> ndo                                                                                                    |              |

# 4 Working with the Cerberus PRO integration module

# 4.1 General information about working with the Cerberus PRO module

The following interface objects are used for *Cerberus PRO* integration module operation:

- 1. Map;
- 2. Event viewer.

For detailed description of configuring these interface objects, please refer to the Intellect PSIM Administrator's Guide. For detailed description of using these interface objects, please refer to the Intellect PSIM Operator's Guide.

## 4.2 Managing the BACnet server Cerberus PRO

The BACnet server *Cerberus PRO* is not managed in the **Map** interactive window.

The BACnet server *Cerberus PRO* can have the following states:

|           | Working     |
|-----------|-------------|
| El BAChet | Not working |

## 4.3 Managing the Cerberus PRO panel

The Cerberus PRO panel is managed in the Map interactive window using the CerberusPro Panel object functional menu:

| CerberusPro Panel 1 [1.1] |  |
|---------------------------|--|
| Show last events          |  |
| Silence buzzer            |  |
| Reset except area         |  |
| Alarm delay off           |  |
| Silence sounders          |  |
| Reset                     |  |
| Acknowledge               |  |
| Unsilence sounders        |  |
| Acnowledge except area    |  |

The Cerberus PRO panel functional menu commands description is given in the table:

| Menu command   | Function performed |
|----------------|--------------------|
| Silence buzzer | Mute panel sound   |

| Menu command            | Function performed                                |
|-------------------------|---------------------------------------------------|
| Reset except area       | Reset everything except areas                     |
| Alarm delay off         | Disable alarm delay                               |
| Silence delay off       | Disable silent delay                              |
| Silence sounders        | Mute sounders                                     |
| Reset                   | Reset all                                         |
| Acknowledge             | Confirm by operator                               |
| Unsilence sounders      | Enable sounder sound                              |
| Acknowledge except area | Confirm by the operator everything, edge of areas |

The *Cerberus PRO* panel can have the following states:

| Child<br>abnormal |
|-------------------|
| Active            |
| Alarm             |
| Child<br>abnormal |
| Child alarm       |

| Child disable           |
|-------------------------|
| Child fault             |
| Fault                   |
| Offline                 |
| Normal                  |
| Not started/<br>Unknown |
| Pre-alarm               |

### 4.4 Managing the Cerberus PRO area

The Cerberus PRO area is managed in the Map interactive window using the CerberusPro Area object functional menu:

| CerberusPro Area 1 [1] |
|------------------------|
| Show last events       |
| Alarm delay off        |
| Silence sounders       |
| Reset                  |
| Acknowledge            |
| Unsilence sounders     |

The Cerberus PRO area functional menu commands description is given in the table:

| Menu command       | Function performed   |
|--------------------|----------------------|
| Alarm delay off    | Disable alarm delay  |
| Silence sounders   | Mute sounders        |
| Reset              | Reset all            |
| Acknowledge        | Confirm by operator  |
| Unsilence sounders | Enable sounder sound |

## 4.5 Managing the Cerberus PRO section

The Cerberus PRO section is managed in the Map interactive window using the CerberusPro Section object functional menu:

The Cerberus PRO section functional menu commands description is given in the table.

| Menu command | Function performed |
|--------------|--------------------|
| Enable       | On                 |
| Disable      | Off                |

### 4.6 Managing the Cerberus PRO zone

The Cerberus PRO zone is managed in the Map interactive window using the CerberusPro Zone object functional menu:

| CerberusPro Zone 1 [1] |  |  |  |  |  |
|------------------------|--|--|--|--|--|
| Show last events       |  |  |  |  |  |
| Enable                 |  |  |  |  |  |
| Disable                |  |  |  |  |  |
|                        |  |  |  |  |  |

The Cerberus PRO zone functional menu commands description is given in the table:

| Menu command | Function performed |
|--------------|--------------------|
| Enable       | On                 |
| Disable      | Off                |

The *Cerberus PRO* zone can have the following states:

| ×    | Abnormal/disabled   |
|------|---------------------|
|      | Active              |
|      | Alarm               |
|      | Fault               |
| LOST | Offline/Link lost   |
|      | Normal              |
|      | Unknown/Not started |
| PRE  | Pre-alarm           |

### 4.7 Managing the Cerberus PRO sensor

The Cerberus PRO sensor is managed in the Map interactive window using the CerberusPro Sensor object functional menu:

| CerberusPro Sensor 1 [1] |  |
|--------------------------|--|
| Show last events         |  |
| Enable                   |  |
| Disable                  |  |

The Cerberus PRO sensor functional menu commands description is given in the table:

| Menu command | Function performed |
|--------------|--------------------|
| Enable       | On                 |
| Disable      | Off                |

The Cerberus PRO sensor can have the following states:

| Optical<br>detecto<br>r | Temperature detector | МСР      | Modul<br>e | Signalle<br>r   | Flap     | Input    | Bulb     | Powe<br>r<br>suppl<br>y | Valve | Icon set / State    |
|-------------------------|----------------------|----------|------------|-----------------|----------|----------|----------|-------------------------|-------|---------------------|
| <b>ui</b>               | <b>W</b>             | <b>-</b> | <b>1</b>   | <b>P</b>        | -1       |          | 8        | •                       | M     | Not started/Unknown |
| (Jan)                   | 1111                 |          | 10         | ٩               | ~        | P        | ٢        | <b>.</b>                | ×     | Active              |
| 522                     | 1111                 |          | 10         | () <sup>3</sup> |          | K        | Ŷ        | 02                      |       | Link lost/Offline   |
| 1881                    | 1111                 |          | 10         | Ö               |          | P        | Ŷ        |                         | ×     | Normal              |
| 1000                    |                      | PRE      | PRE 10     | ٣               |          |          | Ŷ        |                         |       | Pre-alarm           |
| 1886                    |                      |          | 10         | 67              | ~        | -        | ۲        |                         | M     | Alarm               |
| - Se                    | <b>?</b>             | т,       | R          | <u>م</u>        | <u> </u> | <b>*</b> | R        |                         |       | Abnormal/disabled   |
| 1881                    | 1110                 |          | 10         |                 |          | -        | <b>@</b> |                         |       | Fault               |